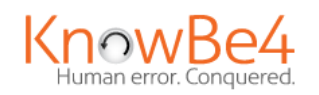

Phish Alert Button

#### Web Mail – mail.mma.edu

- 1. Within an email, click the **Phish Alert** link to open a drop-down screen.
- 2. A prompt will ask you if you want to report the email as a phishing email. Click **Phish Alert** to report the email.

| Course Invitation                                                                                                  |
|----------------------------------------------------------------------------------------------------|
| Canvas <notifications@instructure.com><br/>Tue 7/13, 7:28 AM<br/>Pretend Student *</notifications@instructure.com> |
| To help protect your privacy, some content in this message has been blocked. To re-enable the blocke               |
| To always show content from this sender, click here.                                                               |
| Label: MMA-Inbox-180 (6 months) Expires: 1/9/2022 7:28 AM                                                          |
| Phish Alert                                                                                                    |
| <b>KnowBe4</b><br>Are you sure you want to report this as a phishing email?                                        |
| Subject: Course Invitation                                                                                         |
| Phish Alert                                                                                                    |
|                                                                                                    |
|                                                                                                    |
|                                                                                                    |

## Web Mail for Microsoft 365 – portal.office.com

The Phish Alert Button icon will appear in the drop-down menu of an open email.

1. Click the top right dots of an email, then navigate to the **Phish Alert** button.

| VM | VoIP Message <voicemail@internal.voipmessage.com><br/>Fri 11/1/2019 11:33 AM<br/>Test User ⊗</voicemail@internal.voipmessage.com>          | ≌ | 5 | → |
|----|----------------------------------------------------------------------------------------------------|---|---|---|
|    | You have a new voicemail! 855-566-9234                                                                                                    |   |   |   |
|    | Details<br>Time of Call: Today @ 12:45:47<br>Lenth of Call: 46 seconds<br>Play<br>*If you cannot play, move message to the "Inbox" folder. |   |   |   |
|    | Create rule                                                                                                    |   |   |   |

| Create rule              | ••• |
|--------------------------|-----|
| Print                    |     |
| Translate                |     |
| Show in immersive reader |     |
| View message details     |     |
| Open in new window       |     |
| Like                     |     |
| 🛒 Phish Alert            |     |

2. A sidebar prompt will ask you if you are sure you want to report the email as a phishing email. Click the **Phish Alert** button to report the email.

| Phish Alert ×                                                     |  |  |
|-------------------------------------------------------------------|--|--|
| KnowBe4                                                           |  |  |
| Are you sure you want to report this as a phishing email?         |  |  |
| <b>Subject:</b><br>PhishER Threat to Review - Auto-Purge<br>is ON |  |  |
| From:<br>PhishER                                                  |  |  |
| Phish Alert                                                       |  |  |
|                                                                   |  |  |

3. After clicking the **Phish Alert** button, you will be notified whether the phish was simulated or reported for further investigate.

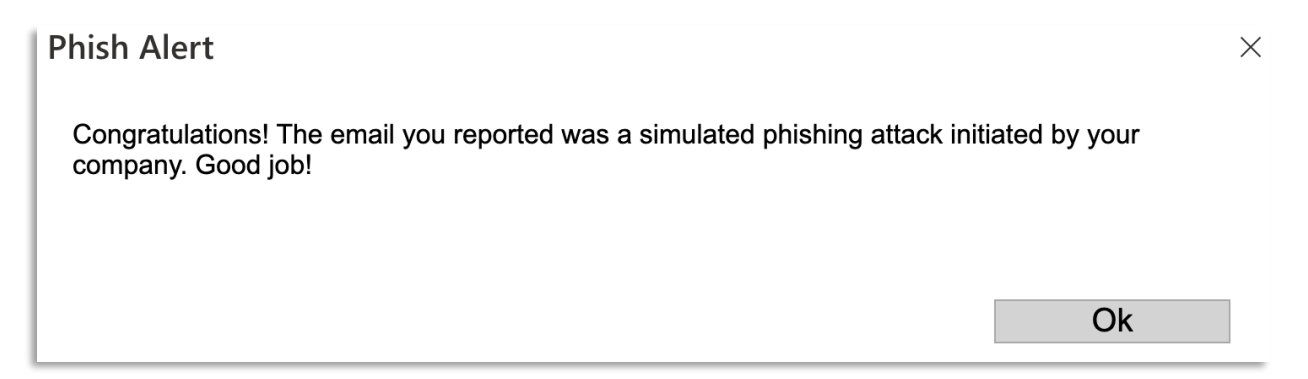

## Outlook Client installed on desktop

The Phish Alert Button icon will appear as **Phish Alert Report** icon in the top right of the tool bar or a **Phish Alert** link within the email.

1. Click the top right dots of an email, then navigate to the **Phish Alert** button. If this button is not there, look for the **Phish Alert** link within the email

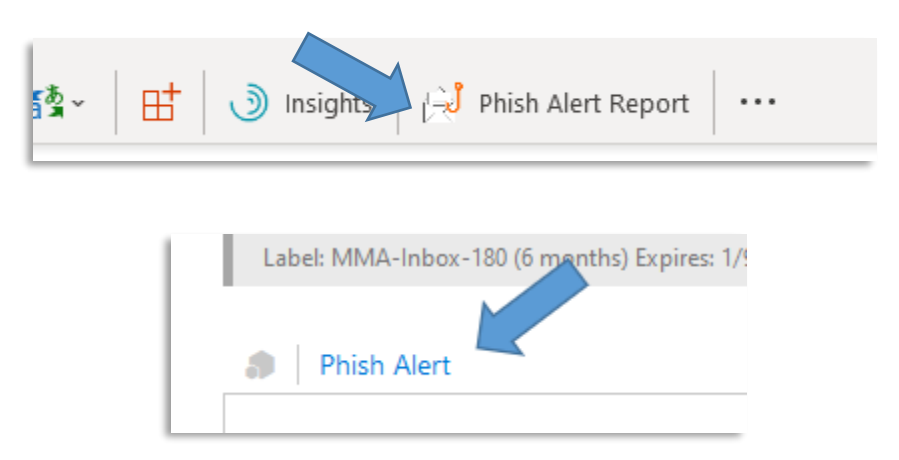

2. A pop-up on the right will appear. Clicl "Phish Alert" to report the email.

| P           | hish Alert                                                | > |  |
|-------------|-----------------------------------------------------------|---|--|
|             | KnowBe4                                                   |   |  |
|             | Are you sure you want to report this as a phishing email? |   |  |
|             | Subject:<br>A friendly reminder                           |   |  |
|             | From:<br>Karen.Berrn                                      |   |  |
| Phish Alert |                                                           |   |  |
| ľ           |                                                           |   |  |

3. Once reported, you will receive a Thank you.

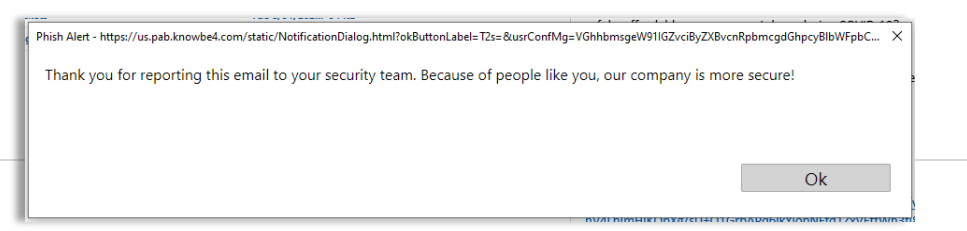

Please note: The Phish Alert Button is not accessible on all mobile devices at this time. The button will become available as we move to cloud-based email.

# Outlook Mobile App (Android)

1. On any open email, tap the three dots at the top-right of the screen.

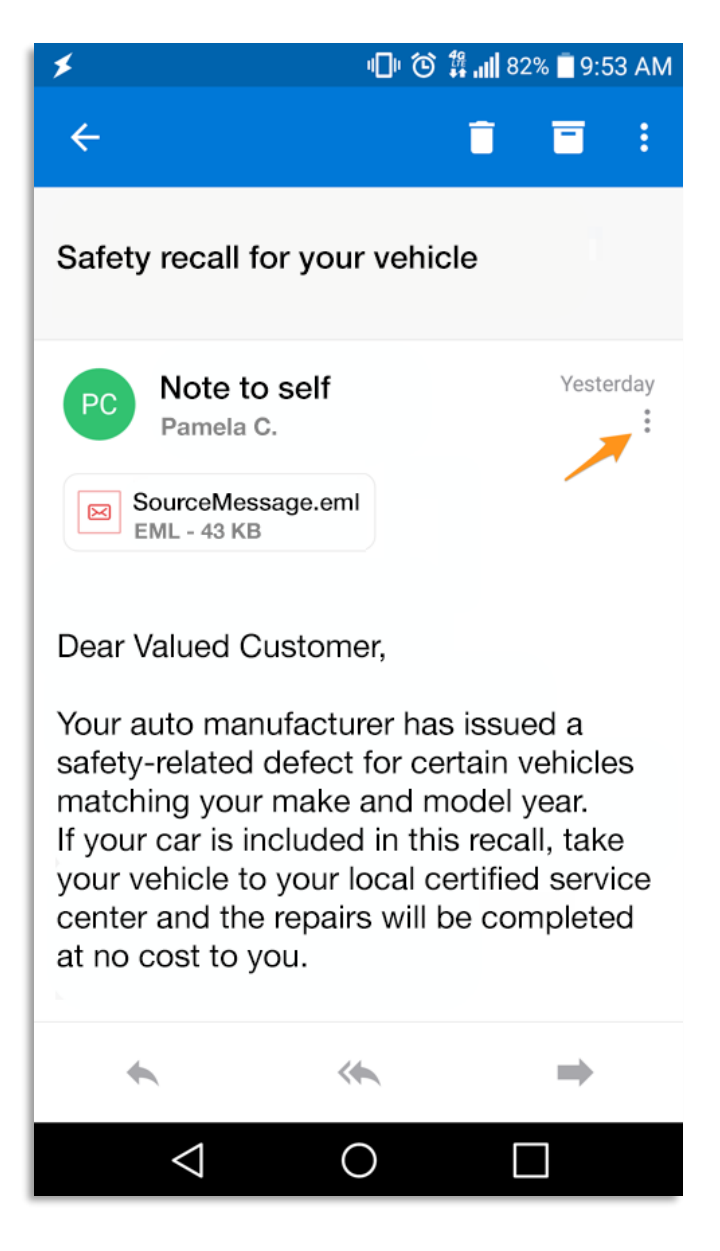

2. The **Phish Alert** add-in will appear. Tap the Phish Alert add-in.

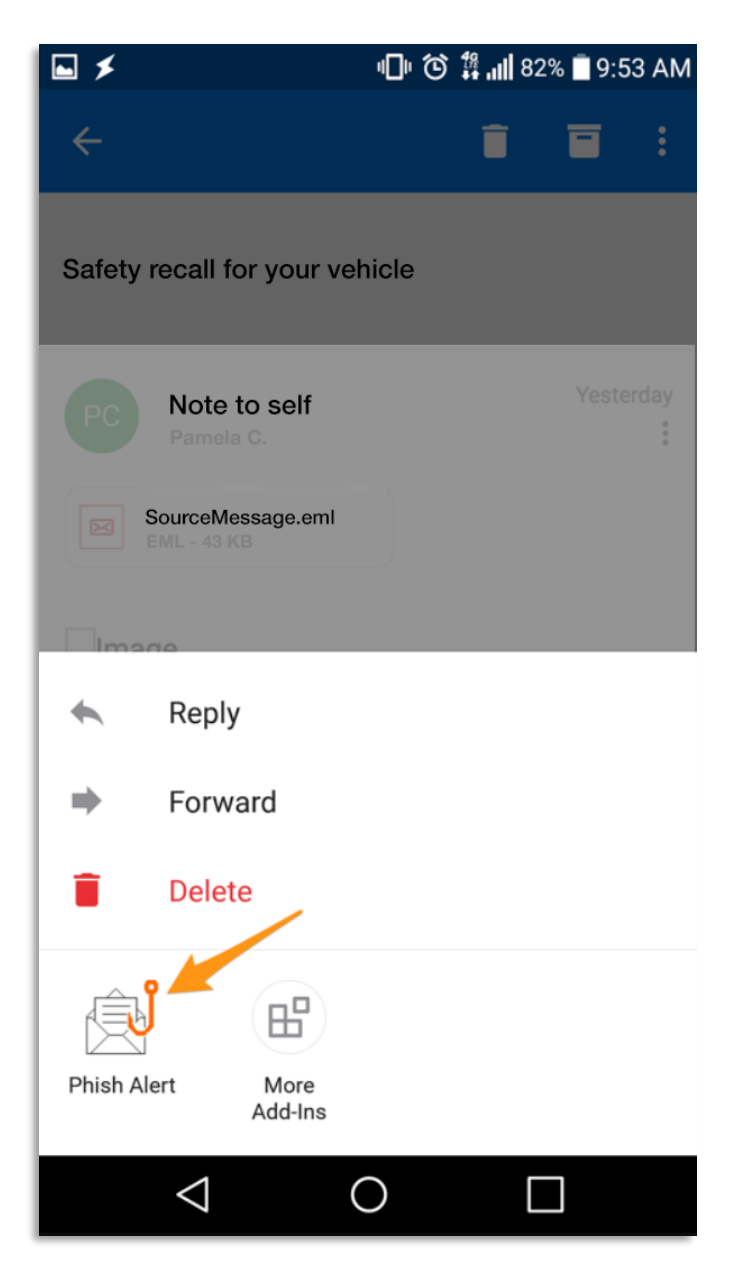

3. A prompt will ask you if you are sure you want to report the email as a phishing email. Tap the **Phish Alert** button to report the email.

| M M 🛊 🖬                  | *                    | ◍◙;;;;;        | 80% 🗍 10:11 AM |
|--------------------------|----------------------|----------------|----------------|
| × Pl                     | hish Alert           | V2             |                |
| KnowBe4                  | Ļ                    |                |                |
| Are you su<br>phishing e | re you want<br>mail? | to report th   | is as a        |
| Subject:                 | Safety reca          | all for your v | vehicle        |
| From:                    | Pamela C.            |                |                |
|                          |                      |                |                |
|                          | Mobile F             | Phish Aler     | t              |
|                          |                      |                |                |
|                          |                      |                |                |
|                          |                      |                |                |
|                          |                      |                |                |
|                          |                      |                |                |
| <                        | 1                    | 0              |                |

4. If you have successfully reported a simulated phishing email sent on behalf of your organization, a congratulatory message will display. Click **OK** to close it.

| 4:45 🔛                                                        |                                          | 😧 🖘 III 85% 🗖                     |
|---------------------------------------------------------------|------------------------------------------|-----------------------------------|
| ×                                                             |                                          |                                   |
| Thank you for repo<br>security team. Bec<br>company is more s | orting this er<br>ause of peo<br>secure! | mail to your<br>ple like you, our |
|                                                               | ок                                       |                                   |
|                                                               |                                          |                                   |
|                                                               |                                          |                                   |
|                                                               |                                          |                                   |
|                                                               |                                          |                                   |
|                                                               |                                          |                                   |
|                                                               |                                          |                                   |
|                                                               |                                          |                                   |
|                                                               |                                          |                                   |
| <                                                             | $\bigcirc$                               | 111                               |

Please note: The Phish Alert Button is not accessible on all mobile devices at this time. The button will become available as we move to cloud-based email.

#### Outlook Mobile App (iOS)

1. On any open email, tap the three dots at the top-right of the screen.

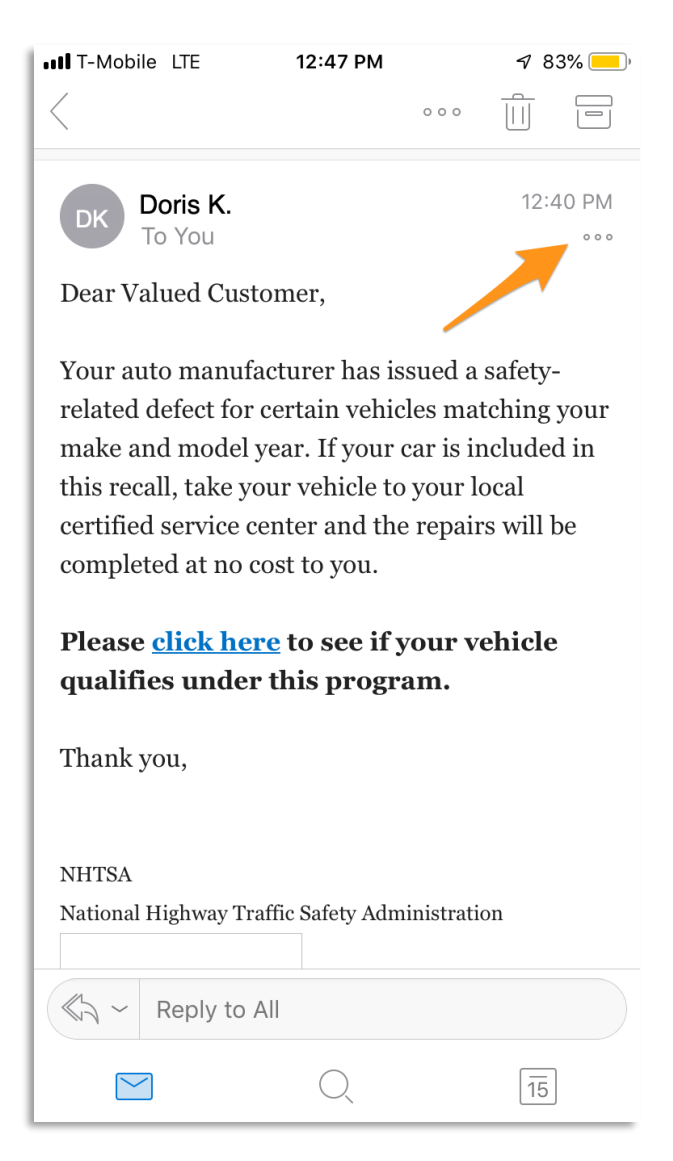

2. The Phish Alert add-in will appear. Tap the Phish Alert add-in.

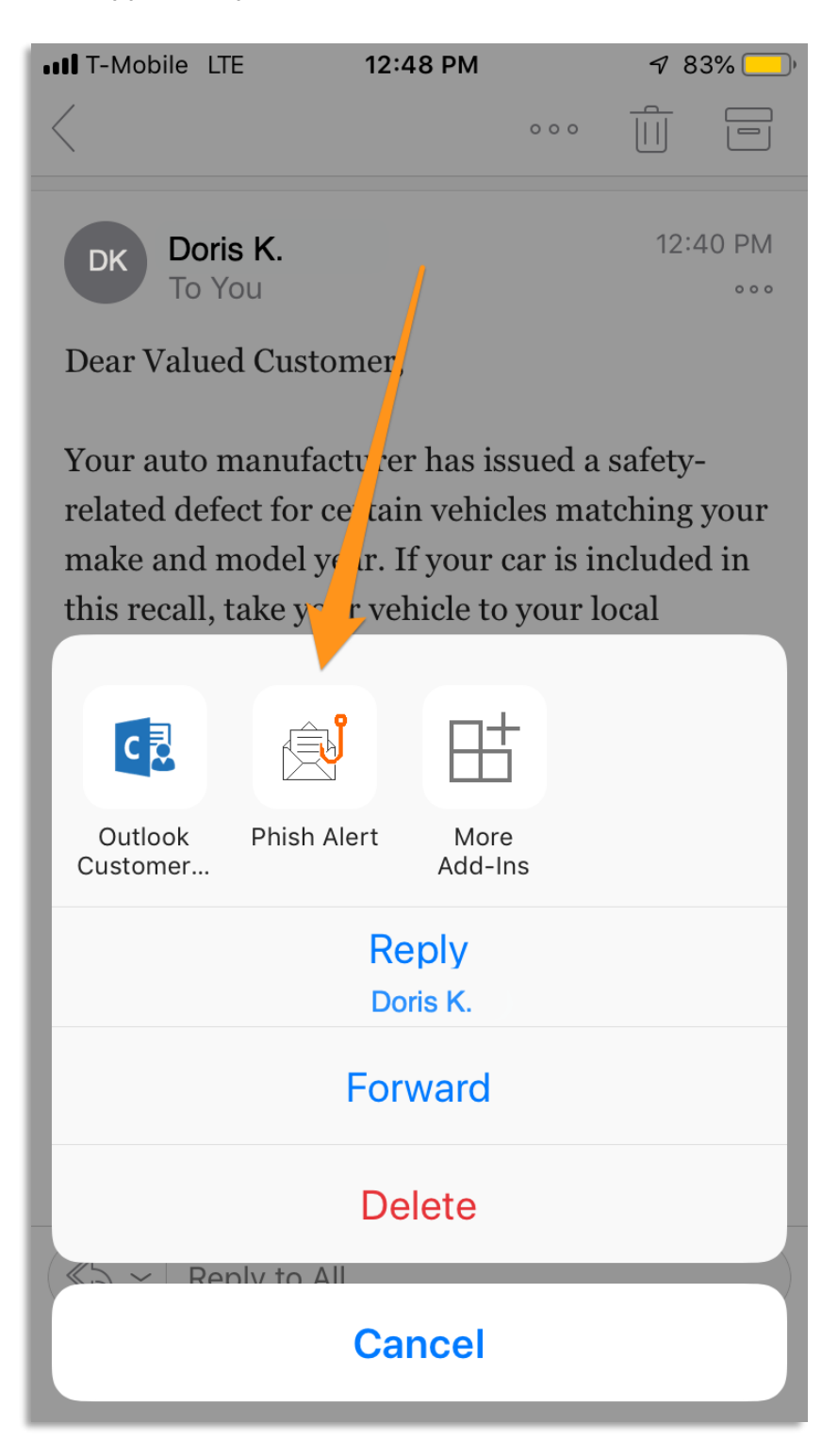

3. A prompt will ask you if you are sure you want to report the email as a phishing email. Tap the **Phish** Alert button to report the email.

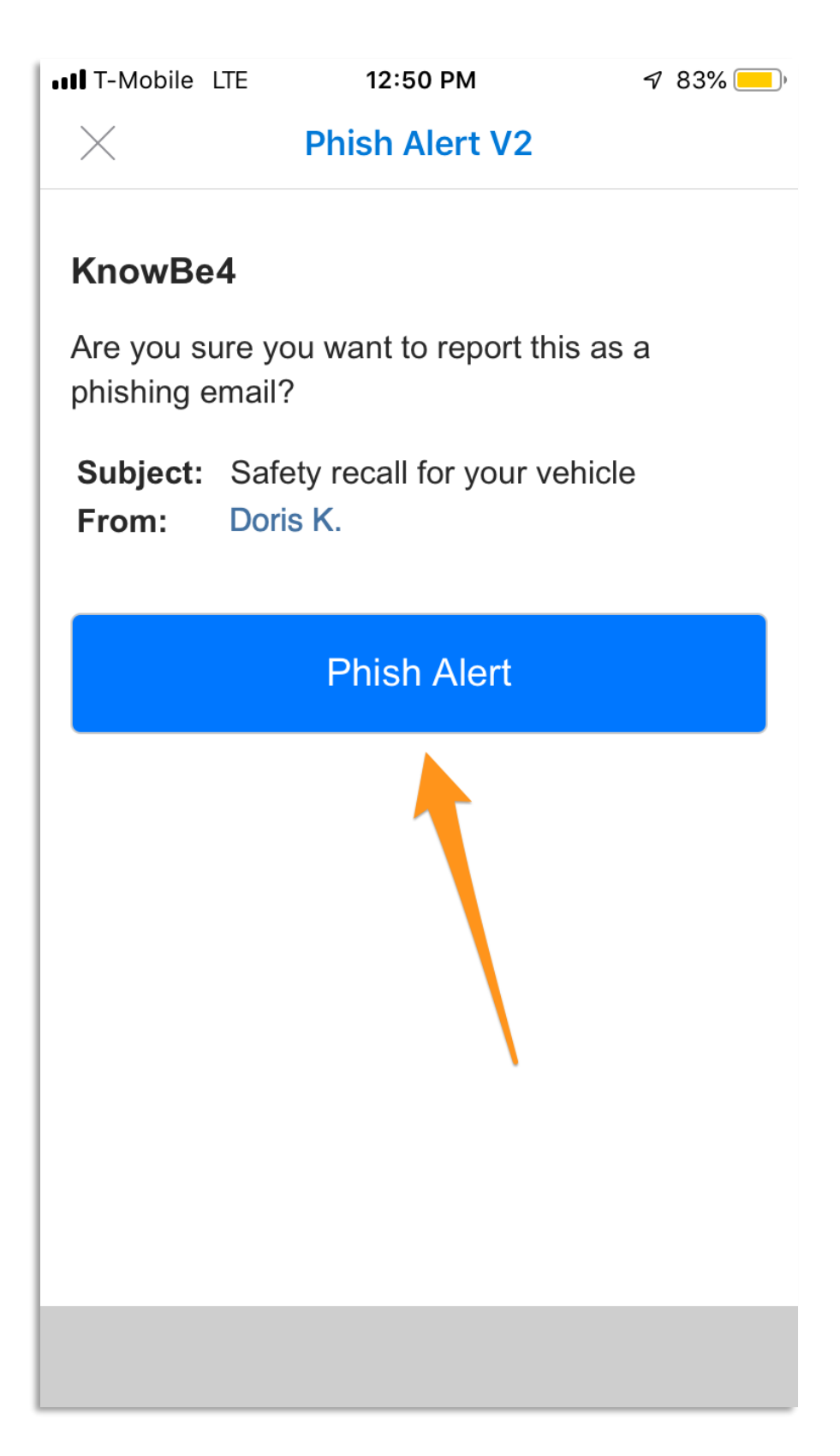

4. If you have successfully reported a simulated phishing email sent on behalf of your organization, a congratulatory message will display. Click **OK** to close it.

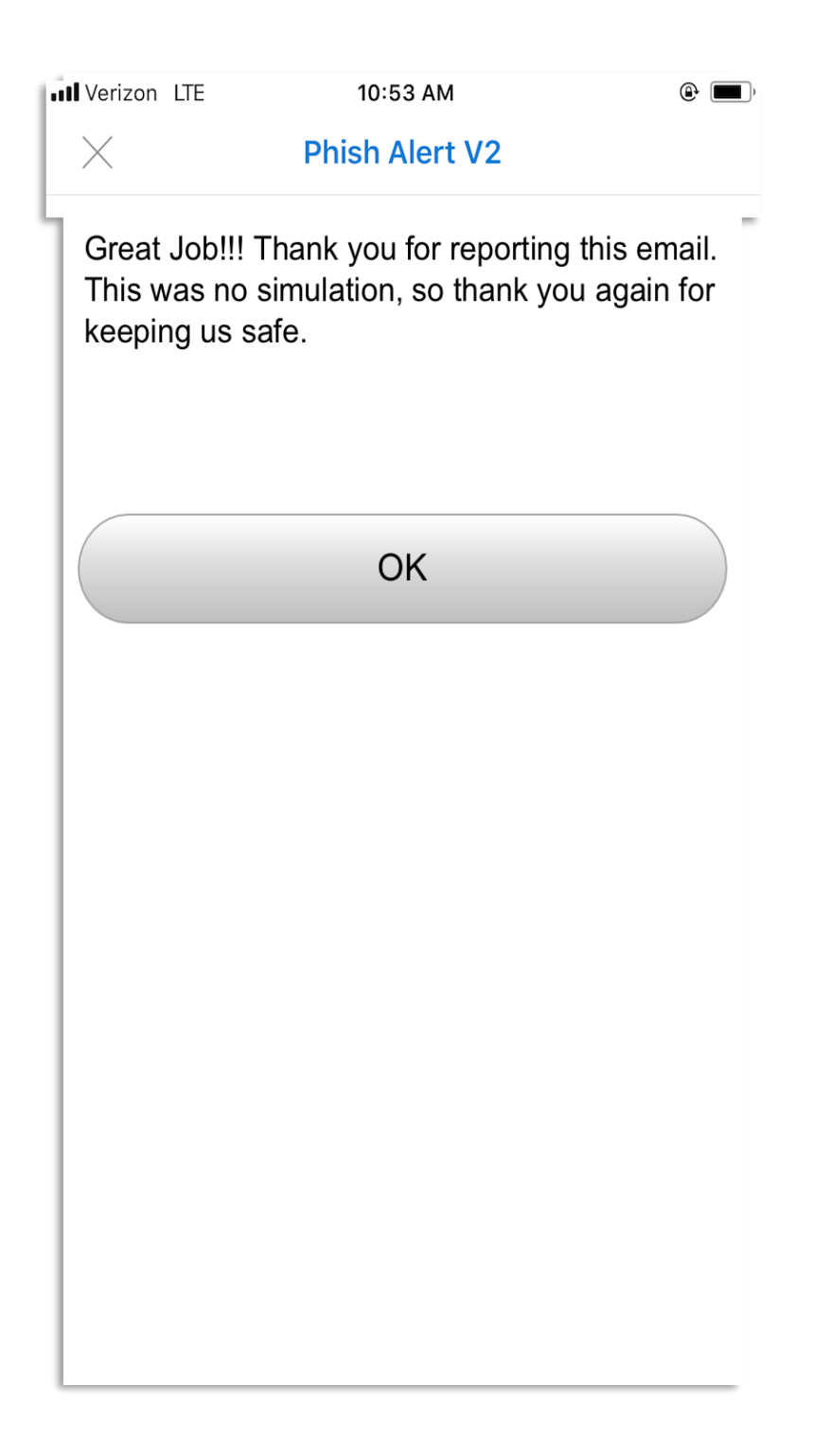